## 世新大學 學生事務處 生活輔導組

## 獎助學金公告系統 操作流程【學生版】

前言:為有效整合獎助學金資訊及管理,未來獎助學金公告,將導回山洞口系統。 與以往之差異為:1.山洞口可有效整理與分類獎助學金,方便同學查詢!

> 2. 未來申請獎助學金,如由校內單位收件統一送件者,皆須先完成線上登錄,再 將紙本資料備齊後,繳至指定單位!

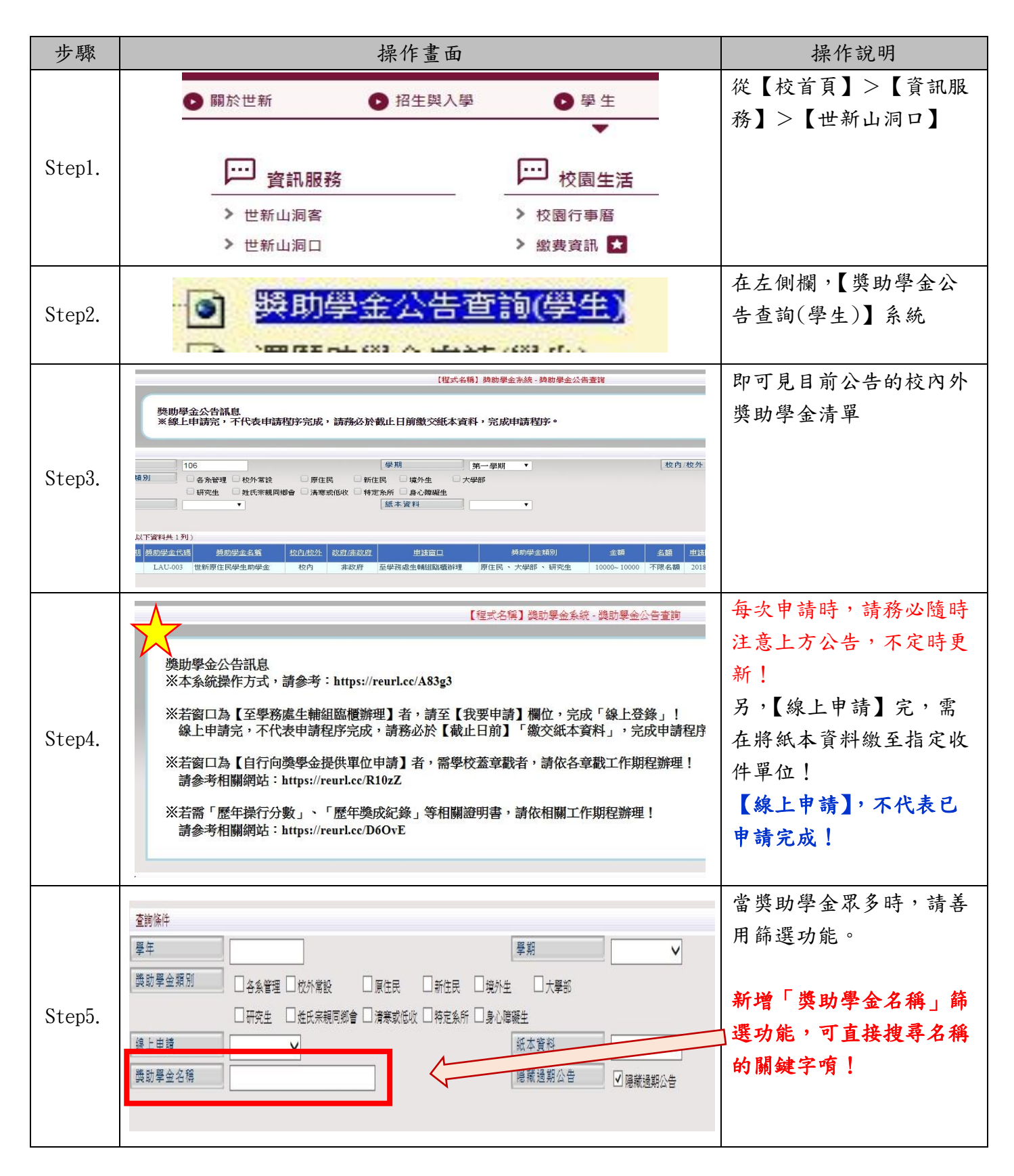

|         | 参始任意 (小丁次出井 1 別)                                                                                                    | 請務必注意「申請截止             |
|---------|----------------------------------------------------------------------------------------------------|------------------------|
| Step6.  |                                                                                                    | 日, 逾期訊息將自動下            |
|         | 男王·男王·男王·王王王王王王王王王王王王王王王王王王王王王王王王王王王王王                                                                                                    | 加,亦不拉為诸戏」              |
|         | 106 1 LAUL003 世新原住民壆生動壆全 林內 主政府 至壆務處全種組織商品理 原住民 大型部 V 研究中 10000-10000 不現名類 2018/04/01 2018/05/31                                                                                                    | 示, 小小按文桶登!             |
|         | IN PROPERTY OF A DESCRIPTION OF A DESCRIPTION OF A DESCRIPT                                                                                                    | _                      |
|         |                                                                                                    |                        |
|         | 申請開始日 申請截止日                                                                                                    |                        |
|         | 2019/01/01 2019/05/21                                                                                                    |                        |
|         | 2018/04/01 2018/05/31                                                                                                    |                        |
|         |                                                                                                    | 1 以十公日收入1              |
|         |                                                                                                    | 如欲查詢各獎助學金細             |
| Stop7   | 詳細內容                                                                                                    | 節,可在「詳細內容」>            |
| Stepr.  | · · · · · · · · · · · · · · · · · · ·                                                                                                    | 「查看」功能                 |
|         |                                                                                                    |                        |
|         |                                                                                                    | ┃<br>■因應各證助學全特殊條件      |
|         | 【程式名稱】與助學金系統 - 與助學金公告細節                                                                                                    | 四心口八四寸 正 1 小 小 1 1     |
|         | 資料細節                                                                                                    |                        |
|         | 學年         106         學期         1           路思先分理「友報」」和15002 単位医片中组生物组合                                                                                                    | 意「備註」欄位!               |
|         |                                                                                                    | 2府                     |
|         | 全額 10000~10000 名額 不限名額                                                                                                    |                        |
| Ston8   | 申請開始日 2018/04/01 申請截止日 2018/05/31                                                                                                    |                        |
| Steps.  | 疑助學金類別         原住民、大學部、研究生           #新原住民母会助母会校000年00日00日開始~~                                                                                                    |                        |
|         | 『注     』     世が所ににマーンがのでします。     マングラングの「ひの」のはない     マングラングラングラングラングラングラングラングラングラング     マングラングラングラングラング     マングラングラング     マングラング     マングラング     マングラング     マングラング     マングラング     マングラング     マングラング     マングラング     マングラング     マング     マング | 告~<br>                 |
|         |                                                                                                    | -                      |
|         | 2. 勤 <u>於去二.txt</u>                                                                                                    |                        |
|         | 申請表格 1. <u>辦法三.txt</u>                                                                                                    |                        |
|         | 相關網站                                                                                                    |                        |
|         |                                                                                                    | <u> </u>               |
|         | 【程式名稱】與助學金系統 - 與助學金公告細節                                                                                                    | 调伤少儿针肉 州太」:            |
|         | 資料細節                                                                                                    | 如符合資格,欲申請之同            |
|         | 學年         106         學期         1                                                                                                    | 學,請先將「申請表格」            |
|         |                                                                                                    | 下載。                    |
|         | 全額 10000~10000 名額 不限名額                                                                                                    |                        |
|         | 申該開始日 2018/04/01 申該截止日 2018/05/31                                                                                                    |                        |
| Step9.  |                                                                                                    |                        |
|         | 信証     世新原住民学生和学生が00月00日開始→     世新原住民学生和学生が00月00日開始→     世新原住民学生和学生が00月00日開始→     世新原住民学生和学生が000年00月00日開始→     世新原住民学生和学生が000年00月00日開始→     世新原住民学生和学生が000年00月00日開始→     世新原住民学生和学生が000年00月00日開始→     世新原住民学生和学生が000年00月00日開始→     世新原住民学生和学生が000年00月00日開始→     世新原住民学生和学生が000年00月00日開始→     世新原住民学生和学生が000年00月00日開始→     世新原住民学生和学生が000年00月00日開始→     世新原住民学生和学生が000年00月00日開始→     世新原住民学生和学生が000年00月00日開始→     世新原住民学生和学生が000年00月00日開始→     世新原住民学生和学生が000年00月00日開始→     世新原住民学生和学生が000年00月00日開始→     世新原住民学生和学生が00年00月00日開始→     世新原住民学生和学生が000年00月00日開始→     世新原住民学生和学生が000年00月00日開始→     世新原住民学生和学生が000年00月00日開始→     世新原住民学生和学生が000年00月00日開始→     世新原住民学生和学生が000年00月00日開始→     世新原住民学生和学生が000年00月00日開始→     世新原住民学生和学生が000年00月00日開始→     世新原住民学生和学生が000年00月00日開始→     世新原住民学生和学生が000年00月00日開始→     世新原住民学生和学生が000年00月00日間     世新原住民学生和学生が000年00月00日間     世新原住民学生和学生が000年00月00日間     世新原住民学生和学生が000年00月00日間     世新原住民学生和学生が000年00月00日間     世新原住民学生和学生が000年00月00日間     世                                                                                                    | <b>≜∼</b>              |
|         | 就預建平中請~~但新原住民学生別学生於000年00月00日開始~~但新原住民学生別学生於000年00月00日開始<br>詳細顯法 1. <u>師法一.tx</u>                                                                                                    | #~                     |
|         | 2. <u> </u>                                                                                                    |                        |
|         | 申請表格 1. <u>辦法三.txt</u>                                                                                                    |                        |
|         | 相關網站                                                                                                    |                        |
|         |                                                                                                    |                        |
|         |                                                                                                    | <b>並在「申語」&gt;按下「</b> 我 |
| Step10. |                                                                                                    |                        |
|         | 田道                                                                                                    |                        |
|         |                                                                                                    |                        |
|         | <u> </u>                                                                                                    |                        |
|         |                                                                                                    |                        |

|         | 【程式名稱】與學金系統,與與學金申請作業(學生)                 |                    |                                         |                                       | 填寫基本資料!                                                                                                    |            |                     |
|---------|------------------------------------------|--------------------|-----------------------------------------|---------------------------------------|----------------------------------------------------------------------------------------------------|------------|---------------------|
|         | Markett A Market                         |                    |                                         |                                       |                                                                                                    |            |                     |
|         | 與助學金資訊<br>                               | 1.47               | 60 HD                                   |                                       |                                                                                                    |            | 注息· 此处所填之成稹 '       |
|         | 学年                                       | 106                | 学期                                      | 1                                     |                                                                                                    |            | <b>請依規定填寫</b>       |
|         | 與學金代碼 名稱                                 | LAU-003 / 世新原住民學生即 | 助學金                                     | _                                     |                                                                                                    |            |                     |
|         | 申請窗口                                     | 至學務處生輔組臨櫃辦理        | 校内/校外                                   | 校內                                    | 政府/非政府                                                                                                    | 非政府        |                     |
|         | 金額                                       | 10000 ~ 10000      | 名額                                      | 不限名額                                  |                                                                                                    |            | 尚日・六郎田、六郎年、         |
| Step11. | 申請開始日                                    | 2018/04/01         | 申請截止日                                   | 2018/05/31                            |                                                                                                    |            | 吊兄・刖字朔、刖字牛、         |
|         | 與助學金類別                                   | 原住民、大學部、研究生        |                                         |                                       |                                                                                                    |            | 近雨學期,皆有不同埴法         |
|         | <u>周升周   2010</u>                        |                    |                                         |                                       |                                                                                                    |            |                     |
|         | 学生他人有許                                   | <b>朔</b> 半怒旋二田     | 出版                                      | 410/051021                            | 批之                                                                                                    | ±\/\%0     | 喔!                  |
|         | 學業亚恆成结                                   | 100.00             | 谢吉成结                                    | 100.0                                 | 操行成结                                                                                                    | <b>H</b>   |                     |
|         | 子妹「ワから                                   | 100.00             | A C A C A C A C A C A C A C A C A C A C | 100.0                                 | P6464 11 #1                                                                                                    | Ψ          |                     |
|         | 1 105 105 mg                             | 00000000           | TT + IX II SUIKI                        | A 12 66                               |                                                                                                    |            | e.x.現在為 106-2       |
|         |                                          |                    |                                         |                                       |                                                                                                    |            | 「前學期」: 指 106-1      |
|         |                                          |                    |                                         | 注意:                                   |                                                                                                    |            | 「前學年」: 指105 上下學     |
|         | 1. 未習                                    | 記帳戶者,請於數交紙         | 太件時,另繳交                                 | 「存摺封面影太」至約                            | · · · · · · · · · · · · · · · · · · ·                                                                                                    |            |                     |
|         | 2. 請於                                    | 【申請截止日2018/05/3]   | 1]前,備妥相關                                | 資料,繳件至【申請                             | 窗口】,逾時不候。                                                                                                    |            | 期,填加總平              |
|         |                                          |                    |                                         |                                       |                                                                                                    |            | 均即可!                |
|         |                                          |                    |                                         |                                       |                                                                                                    |            | 「近兩學期」: 指105-2、     |
|         |                                          |                    |                                         | ±i± fit                               | +3年                                                                                                    |            | 106_1,适加纳           |
|         |                                          |                    | - 近西 P                                  | ₩iπ <b>i</b> β                        |                                                                                                    |            | 100-1,填加總           |
|         |                                          |                    |                                         |                                       |                                                                                                    |            | 半均即可!               |
|         | 學生個人資訊                                   | MaxV 27 25 - 00    | 131 64                                  |                                       | aut 25                                                                                                    | ##1\//m    |                     |
|         | 魚銀<br>果業変換式体                             | 観光資脈二甲             | 学班                                      | A104251031                            | 2013年<br>1月1日日<br>1月1日日<br>1月11日日<br>1月11日日<br>1月11日<br>1月11日<br>1月111日<br>1月111日<br>1月111日<br>1月111日<br>1月111日<br>1月1111<br>1月1111<br>1月1111<br>1月11111<br>1月11111<br>1月11111<br>1月11111<br>1月111111 | ¥×ª        |                     |
|         | 手播號碼                                     |                    | 握 用 於 旗<br>在 壆 校 咎 記 帳 戶                | 100.0                                 | 194 11 894 88                                                                                                    | Ψ •        |                     |
|         | 3 105 105 403                            | 00000000           | 12 4P 1A 22 80 10 7                     | ····································· |                                                                                                    |            |                     |
|         | [程式之稿] 總學企系妹 - 随助學全由語作業(學生)              |                    |                                         |                                       | <b>破</b> 辺   容   糾   毎   語   終   ,   拡   下                                                                                                    |            |                     |
|         | 88 pb (11 4-24530                        |                    | E TREVENTO E TRE A                      | Service Service at the                | RALL CARE AND                                                                                                    |            | 准心具作恶厌彼,按下          |
|         | · 秦助学金資訊<br>· 學年                         | 106                | 學期                                      | 1                                     |                                                                                                    |            | 【提出申請】按鈕!           |
|         | <b>累税会准用 内部</b>                          |                    | <b>*</b> 空全                             |                                       |                                                                                                    |            |                     |
|         | 申請窗口                                     | 至學務處生輔組臨櫃辦理        | 校内/校                                    | 校內                                    | 政府/非政府 ;                                                                                                    | <b> 政府</b> |                     |
|         | 金額                                       | 10000 ~ 10000      | 名額                                      |                                       |                                                                                                    |            | 線上【提出申請】後,請         |
|         | 甲請開始日<br>織助學金額別                          | 2018/04/01         | 申請歡止日                                   | 2010                                  |                                                                                                    |            |                     |
|         |                                          |                    |                                         |                                       |                                                                                                    |            | 務必備齊紙本資料,繳件         |
| Stop19  | 学生個人資訊                                   | 観光餐旅三甲             | 學體                                      | A104251031                            | 姓名 書                                                                                                    | ē※智        | 云【由共穷口】!            |
| Step12. | 學業平均成績                                   | 100.00             | 體育成績                                    | 100.0                                 | 操行成績                                                                                                    | Ψ ·        | 王【中词囱口】:            |
|         | 手機號碼                                     | 000000000          | 在學校登記帳戶                                 | 未登記                                   |                                                                                                    |            |                     |
|         |                                          |                    |                                         |                                       |                                                                                                    |            |                     |
|         | 注意:                                      |                    |                                         |                                       |                                                                                                    |            |                     |
|         | 1. 未登記帳戶者,請於繳交紙本件時,另繳交【存摺封面影本】至總務處出納組登記。 |                    |                                         |                                       |                                                                                                    |            |                     |
|         | 2. 請於                                    | 全 [申請截止日2018/05/3] | 1]前,備安相關                                | 資料,繳件至【申請                             | 窗口】,逾時不候。                                                                                                    |            |                     |
|         |                                          |                    | _                                       |                                       |                                                                                                    |            |                     |
|         |                                          |                    | 提出目                                     | atin Di                               | 消                                                                                                    |            |                     |
|         |                                          |                    | -                                       |                                       |                                                                                                    |            |                     |
|         |                                          |                    |                                         |                                       |                                                                                                    |            | 在系統中都可以查詢目前         |
|         |                                          |                    |                                         |                                       | <b>維</b> 木容                                                                                                    | #3E        |                     |
|         |                                          | 詳細內容               | い 申請                                    | 青 線上                                  | 申請                                                                                                    |            | 資料繳交狀態。             |
|         |                                          |                    | -                                       |                                       | 調父狀                                                                                                    | 2元         |                     |
| Step13. |                                          |                    |                                         | 4.4.0                                 |                                                                                                    |            |                     |
|         |                                          | 杏看                 | 我要問                                     | 白詰ま                                   | 值 -                                                                                                    |            | 提出申請後,即【線上申         |
|         |                                          | <u> </u>           | JAL SC T                                |                                       |                                                                                                    |            | **                  |
|         |                                          |                    |                                         |                                       |                                                                                                    |            | 商」 禰 征 綱 不 ' 匕 琪 」' |
|         |                                          |                    |                                         |                                       |                                                                                                    |            | 不代表已完成申請!           |
|         |                                          |                    | 線上                                      | :申請:已                                 | .填                                                                                                    |            |                     |
|         |                                          | 1.4                | 十次小                                     | 施六山四                                  | ・コーを                                                                                                    |            |                     |
|         |                                          | , KB               | 本貝科                                     | 敞父欣儿                                  | ・し歌父                                                                                                    |            | <b>請務以繳</b> 尔 【 紙 木 |
|         |                                          | 符合ト                | 述兩格狀                                    | :熊,才代                                 | 表有申請完成                                                                                                    |            | 呀你冷欲又⊾叭个只们          |
|         |                                          |                    |                                         |                                       |                                                                                                    |            | 至【申請窗口】唷!           |